## Downloading Notes from myAccess

If you have any questions or concerns about downloading notes, please email notetakers@jccc.edu

- Go to: https://whitney.accessiblelearning.com/JCCC/
- Select "Sign In" (This is how you will login going forward)

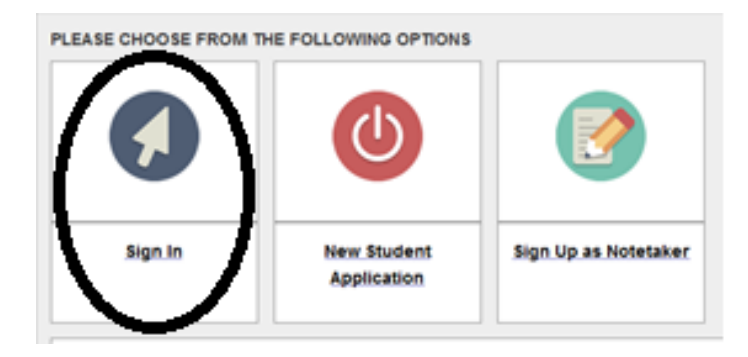

- Use your JCCC Student ID credentials to login.
- On the myAccess portal welcome screen, you will see "Notetaking Services" under the box labeled "My Accommodations" on the left. Click to go to the Notetaking Services dashboard.

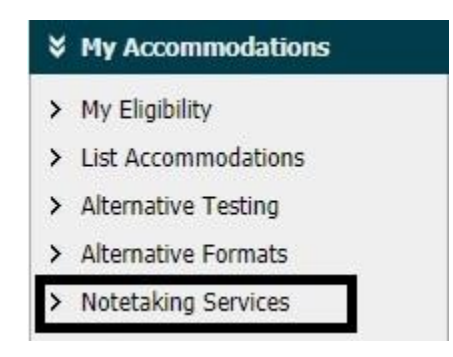

• From this screen you will see if a notetaker has been assigned. The notetaker's information will remain confidential, and the screen will show if there are notes available for download.

| My Dashboard                               |                                                                                                    |  |
|--------------------------------------------|----------------------------------------------------------------------------------------------------|--|
| Home » My Dashboard » Notetaking Services  |                                                                                                    |  |
| Login as User Feature                      | NOTETAKING SERVICES                                                                                                    |  |
| Back to My Profile                         | BIOL AS.020.337.001 - Stem Cells & The Biology Of Aging & Disease                                                                |  |
| SMS (Text Messaging)                       | List of Notetaker(s):                                                                                                    |  |
| Status: In-Active Update Preference        | Name: Confidential - Contact Office If You Have Any Questions or Concerns.      Available Note(s) for Download (Click to Expand) |  |
| ∀ Home                                     | BIOL AS.020.344.001 - Virology                                                                                                   |  |
| > My Dashboard                             | No Notatakas has Been Assigned to this Class                                                                                     |  |
| > My Profile                               | The nuclear in as been assigned to this class                                                                                    |  |
| SMS (Text Messaging)                       | If you know another student in the class that can be a good notetaker, please have them sign up online.                          |  |
| > Equipment Checked Out                    |                                                                                                    |  |
| > Additional Accommodation<br>Request Form | BIOL AS.020.363.001 - Developmental Biology                                                                                      |  |
| > My Mailbox (Sent E-Mails)                | List of Notetaker(s):                                                                                                    |  |

• If there are notes available for download, you will see a the "Available Note(s) for Download (Click to Expand)" box. Click here to see a list of uploaded notes for that class. Click "Download Note" button next to the file you want to download to your computer.

| BIOL AS.020.363.001 - Developmental Biology                                                                                                    |  |  |
|----------------------------------------------------------------------------------------------------|--|--|
| Ist of Notetaker(s):     Name: Confidential - Contact Office If You Have Any Questions or Concerns.                                                                                                    |  |  |
| Available Note(s) for Download (Click to Expand)                                                                                                    |  |  |
| <ul> <li>Notes for Week 1 (Wednesday) </li> <li>Download Note</li> <li>File Size: 485 KB Uploaded on: Wednesday, January 28, 2015 at 10:10:05 PM</li> <li>Notes for Week 1 (Wednesday) </li> <li>Download Note</li> <li>File Size: 505 KB Uploaded on: Wednesday, January 28, 2015 at 10:09:08 PM</li> <li>Notes for Week 1 (Wednesday) </li> <li>Download Note</li> <li>File Size: 647 KB Uploaded on: Wednesday, January 28, 2015 at 10:08:55 PM</li> <li>Notes for Week 1 (Monday) </li> <li>Download Note</li> <li>File Size: 532 KB Download Count: 1 Last Download: Monday, January 26, 2015 at 08:40:09 PM</li> <li>Notes for Week 1 (Monday) </li> <li>Download Note</li> <li>File Size: 591 KB Uploaded on: Monday, January 26, 2015 at 07:26:49 PM</li> </ul> |  |  |
| <ul> <li>Notes for Week 1 (Monday)</li></ul>                                                                                                    |  |  |